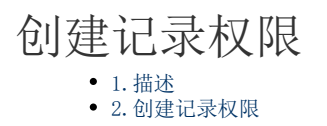

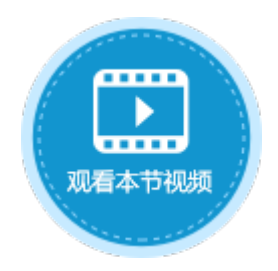

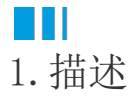

根据条件控制用户是否有创建记录的权限。设置的创建记录权限项之间是或者的关系,即满足一个权限项的条件就有权限创建记录,否则 没有权限。

## Ⅰ2. 创建记录权限

给数据表设置创建记录权限,控制用户或角色可以创建记录的权限,具体操作如下。

操作步骤

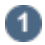

打开数据表,在表设置中,选择"设置创建记录权限"。

图1 设置创建记录权限

| 对象管理器      | ņ |   | A    | B<br>江田伯巳〇        | 감구없디바이 | c         | D<br>安白夕約      | E<br>VD-      |                | 表设置      |
|------------|---|---|------|-------------------|--------|-----------|----------------|---------------|----------------|----------|
| 检索表或页面     | Q | 1 | 1D 💌 | り 牢 编 ち 💌<br>4001 | 订里口期   | 2017/5/19 | 各广名称 ▼<br>国顶公司 | 木购页  ▼<br> 小张 | 正省元以 ▼ /%<br>1 |          |
| ±          | - | 2 | 2    | A002              |        | 2017/5/22 | 通恒机械           | 小李            | 1              | 名称       |
|            |   | 3 | 3    | A003              |        | 2017/5/23 | 森通             | 小王            | 0              | 订单表      |
|            |   | 4 | 4    | A004              |        | 2017/5/24 | 光明产业           | 小赵            | 0              |          |
|            |   | 5 | 5    | A005              |        | 2017/5/27 | 迈多贸易           | 小李            | 0              | 类型       |
| 시비         | ^ | 6 | 6    | A006              |        | 2017/6/5  | 祥通             | 小王            | 1              | 活字格表     |
| > 🗁 内建手机页面 |   | 7 | 7    | A007              |        | 2017/6/6  | 广通             | 小赵            | 0              |          |
| 一 内建页面     |   | 8 | (新建) |                   |        |           |                |               |                | 设置工作流    |
| 🔁 订单列表     |   |   |      |                   |        |           |                |               |                | 公平创建词马切阻 |
| 🙋 详情页面     |   |   |      |                   |        |           |                |               |                | 区自己进行深仪限 |
| 日版页        | ^ |   |      |                   |        |           |                |               |                | 设置行权限    |
| ₩FGC_母版页   |   |   |      |                   |        |           |                |               |                |          |
|            |   |   |      |                   |        |           |                |               |                | 设置字段权限   |

勾选"开启创建记录权限",单击"添加授权",即可设置授权给的用户、条件及是否允许创建记录。

选中一行权限控制,单击"删除授权"即可删除。

图2 设置创建记录权限

| 1 设置创建记录权限       |        |        |  |  |  |  |
|------------------|--------|--------|--|--|--|--|
| ☑ 开启创建记录权限 ?     |        |        |  |  |  |  |
| ■ 増加权限 思謝除权限 ▲ ▼ |        |        |  |  |  |  |
| 授权人              | 条件     | 允许创建记录 |  |  |  |  |
| 任何人              | ▼ 所有记录 |        |  |  |  |  |

2

设置授权给的用户。默认为"任何人",单击下拉箭头可选择登录用户和用户角色。

例如选择授权给登录用户。

图3 设置授权用户

| 0                   | 设置创建记录权限           |                  |               |        | × |
|---------------------|--------------------|------------------|---------------|--------|---|
|                     | 2 开启创建记录机          | 又限 <b>?</b>      |               |        |   |
|                     | 授权人                | 条件               |               | 允许创建记录 |   |
|                     | 登录用户 🗸 🗸           | 所有记录             |               |        |   |
|                     | 任何人                |                  |               |        |   |
|                     | 登录用户               |                  |               |        |   |
|                     | 用户角色: Admini       | strator          |               |        |   |
|                     | 用户角色: 经理           |                  |               |        |   |
| <ul> <li></li></ul> | ÷。単击<br>对话框中设置条件,ℓ | 列如设置条件为"订单日期大于20 | 19/1/1",如下图所示 | ٥      |   |
| 图4                  | 编辑创建记录权            | 限                |               |        |   |

| 13 设置创建记录权限             |      |    |          |    | ×  |
|-------------------------|------|----|----------|----|----|
| ┌☑开启创建记录权限 😗 ————       |      |    |          |    |    |
| 「 増加权限                  |      |    |          |    |    |
| 授权人                     | 条件   | 允许 | 创建记录     |    |    |
| 登录用户                    |      | 0  |          |    |    |
|                         | ļ    |    |          |    |    |
| 🕒 设置行权限                 |      |    |          |    | ×  |
| 2 <sup>选择表:</sup> 订单表 ▼ |      |    |          |    |    |
| <br>关系 字段               |      | 操作 | 值        |    |    |
| ▶ [订单日期]                | × 大于 | v  | 2019/1/1 | ~  | ~  |
|                         | 3    |    |          |    |    |
|                         |      |    |          |    |    |
|                         |      |    |          |    |    |
|                         |      |    | [        | 确定 | 取消 |

6

设置是否允许创建记录,勾选复选框即允许创建记录。

图5 允许创建记录

| 🕕 设置创建记录权限 |                                         |        | × |  |  |  |  |
|------------|-----------------------------------------|--------|---|--|--|--|--|
| 「☑开启创建记录权  | 限 🕜 ——————————————————————————————————— |        | ] |  |  |  |  |
| 道力 增加权限    | ■ 増加权限 思謝除权限 ▲ ▼                        |        |   |  |  |  |  |
| 授权人        | 条件                                      | 允许创建记录 |   |  |  |  |  |
| 登录用户 ∨     | [订单日期] 大于 2019/1/1                      |        |   |  |  |  |  |

6

设置完成后,运行页面,使用用户小李登录,登录后添加新记录,

- 当订单日期小于2019/1/1时,创建记录失败;
- 图6 创建记录失败

| localhost:65346 显示 |                        |            |      |     |    |  |  |
|--------------------|------------------------|------------|------|-----|----|--|--|
| 夏<br>化             | 更新数据库失败!<br>你没有权限创建记录! |            |      |     |    |  |  |
|                    |                        |            |      |     | 确定 |  |  |
| 2                  | A002                   | 2017/05/22 | 通恒机械 | 已完成 | 小李 |  |  |
| 3                  | A003                   | 2017/05/23 | 森通   | 未完成 | 小王 |  |  |
| 4                  | A004                   | 2017/05/24 | 光明产业 | 未完成 | 小赵 |  |  |
| 5                  | A005                   | 2017/05/27 | 迈多贸易 | 未完成 | 小李 |  |  |
| 6                  | A006                   | 2017/06/05 | 祥通   | 已完成 | 小王 |  |  |
| $\left  7 \right $ | A007                   | 2017/06/06 | 广通   | 未完成 | 小赵 |  |  |
| 8                  | 800A                   | 2018/12/31 |      |     |    |  |  |
| 9                  |                        |            |      |     |    |  |  |

当订单日期大于2019/1/1时,创建记录成功。

图6 创建记录成功

## 订单列表

8 小李 -

|   | 订单编号 | 订单日期       | 客户名称 | 是否完成 | 采购员 |
|---|------|------------|------|------|-----|
| 1 | A001 | 2017/05/19 | 国顶公司 | 已完成  | 小张  |
| 2 | A002 | 2017/05/22 | 通恒机械 | 已完成  | 小李  |
| 3 | A003 | 2017/05/23 | 森通   | 未完成  | 小王  |
| 4 | A004 | 2017/05/24 | 光明产业 | 未完成  | 小赵  |
| 5 | A005 | 2017/05/27 | 迈多贸易 | 未完成  | 小李  |
| 6 | A006 | 2017/06/05 | 祥通   | 已完成  | 小王  |
| 7 | A007 | 2017/06/06 | 广通   | 未完成  | 小赵  |
| 8 | A008 | 2019/02/01 | 三川实业 |      |     |
| 9 |      |            |      |      |     |

回到顶部